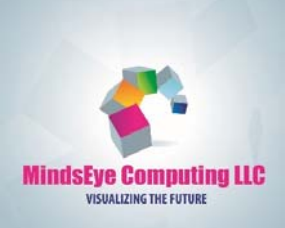

## Feedback Rich Model Construction with Powersim Studio

International Conference of the System Dynamics Society

20 July 2017 Cambridge, MA

Mindseye Computing LLC

## Powersim Studio: www.powersim.com

- Studio is a system dynamics modeling software from Powersim AS in Norway
- Studio 10 is the current version, initial versions began in 1988 (SimTek)

What we are using

today

- Versions: <u>Modeling tools</u> | <u>Developer Suite</u> | <u>End-user tools</u> | <u>Academic tools</u>
  - Premium
  - Expert
  - Professional
  - Academic
  - Cockpit (free)
  - Express (free)
  - SDK and workstation for internet deployment
  - Powersim AS has partnered with Forio and MAS consulting to provide easy to use PC to Web application generators

Plus a fully

featured 30 day

demonstration version.

#### Studio features\*

| Торіс    | Description                                                                 | <u>Pro</u> | <u>Exp</u> | Pre | Торіс    | Description                                                                      | <u>Pro</u> | <u>Exp</u> | <u>Pre</u> |
|----------|-----------------------------------------------------------------------------|------------|------------|-----|----------|----------------------------------------------------------------------------------|------------|------------|------------|
|          | Stock-and-flow modeling, multiple diagrams for organizing your model        | x          | x          | x   |          | Distribution to Studio Executive, Studio Cockpit and Studio<br>Simulation Engine |            |            | x          |
|          | Drag-and-drop variables into input/output objects to create user interfaces | x          | x          | x   | Features | Number of elements for <u>Dynamic Ranges</u>                                     | 100        | 100        | 8          |
| Modeling | Automatic unit control, adding quality to your model                        | x          | x          | x   |          | Risk Analysis, Optimization & Risk Management                                    |            | x          | x          |
|          | Series Variables                                                            | x          | x          | x   |          | Password-protected models                                                        |            | x          | x          |
| G        | Function library with over 200 functions, e.g. delay and array functions    | x          | x          | x   |          | Monitor Performance                                                              |            |            | x          |
|          |                                                                             |            |            |     |          | Placeholders                                                                     | x          | x          | x          |
|          | Custom Functions                                                            |            | Х          | X   |          | I                                                                                | ļ          |            |            |
|          | Team collaboration                                                          |            |            | x   |          |                                                                                  |            |            |            |

\* We will look at the highlighted items with Studio. Mindseye Computing, LLC 2017

| Торіс         | Description                                                                                        | <u>Pro</u> | <u>Ехр</u> | <u>Pre</u> | Торіс        | Description                                                                                   | <u>Pro</u> | <u>Exp</u> | <u>Pre</u> |
|---------------|----------------------------------------------------------------------------------------------------|------------|------------|------------|--------------|-----------------------------------------------------------------------------------------------|------------|------------|------------|
|               | Distribution to Studio Executive, Studio Cockpit and Studio<br>Simulation Engine                   |            |            | х          |              | Connect to relational databases through Database Datasets                                     |            |            | x          |
| Presentations | Action buttons execute a set of actions, constituting a way to                                     | x          | x          | x          |              | Placeholders for datasets and data functions <sup>1</sup>                                     | x          | x          | x          |
|               | add user interface logic to simulations Save reference runs for comparison with your base scenario | x          | x          | x          | Connectivity | Connect to Microsoft Excel spreadsheets through datasets,<br>functions or drag-and-drop       | x          | x          | x          |
|               | Provide texts for modeling constructs and user interface                                           | ×          | v          | v          | 8            | Connect to file databases through database functions <sup>2</sup>                             | x          | x          | x          |
|               | model/simulation                                                                                   |            |            | ^          |              | Connect to server databases through database functions <sup>3</sup>                           |            |            | x          |
|               |                                                                                                    |            |            |            |              | Connect to external data sources using scripts in Sidekick<br>windows and Show Dialog actions | x          | x          | x          |

| Торіс                 | Description                                                                          | <u>Pro</u> | <u>Exp</u> | <u>Pre</u> |
|-----------------------|--------------------------------------------------------------------------------------|------------|------------|------------|
|                       | Amount of memory allowed for variable values in bytes <sup>4</sup>                   | 8M         | 2G         | 192G       |
| Technical<br>features | Elements allowed per array variable (in up to 6 dimensions) in millions <sup>5</sup> | 0.01       | 0.5        | 10         |
| ×                     | Maximum number of cores used in multi-core processing when running simulations       | 2          | 3          | 8          |
|                       | Enable Active Content (VBFUNCTION, etc)                                              |            | x          | x          |

# Studio workspace and interactive development environment

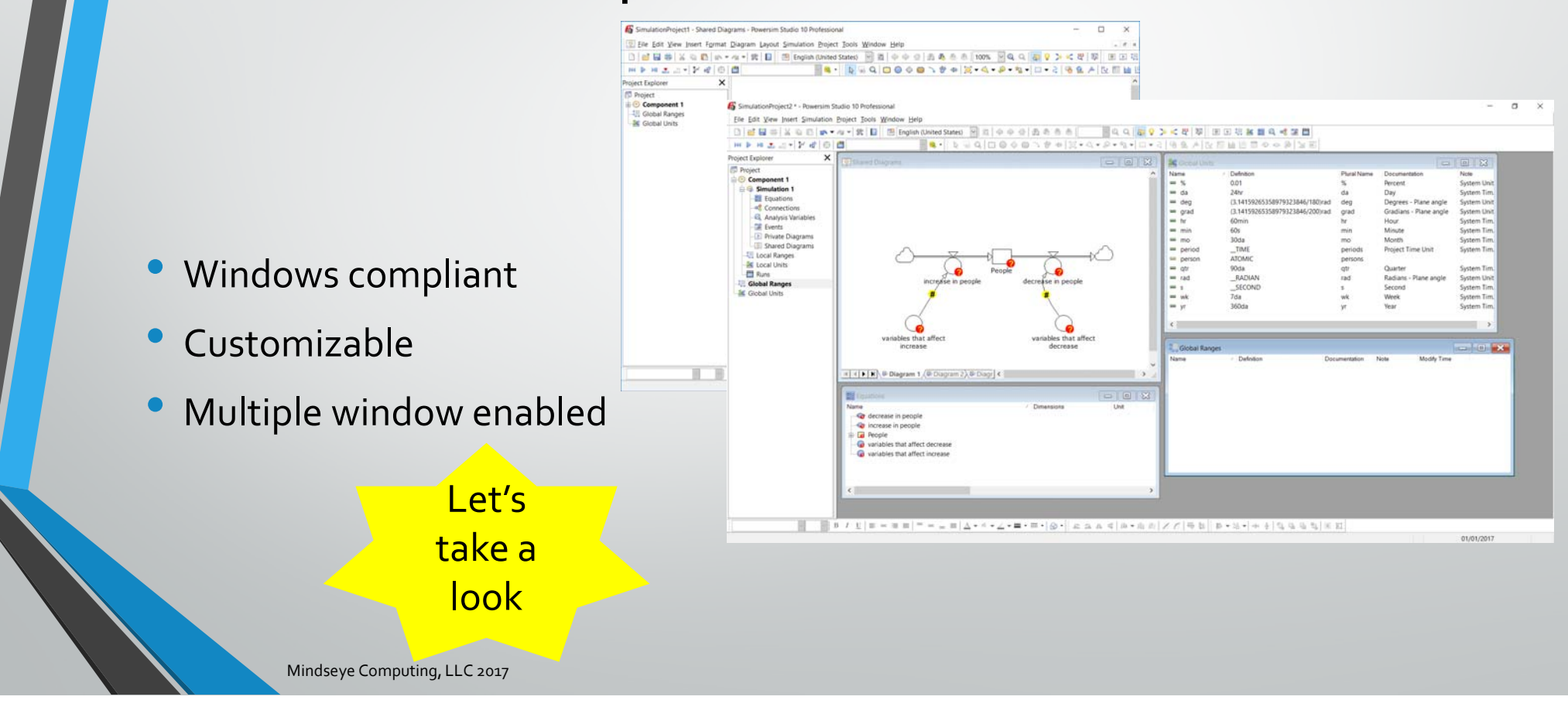

## First, let's build a model

#### Population growth

- INITIAL POPULATION = 1000 persons
- Population = Integral of GROWTH RATE, initial value is INITIAL POPULATION
- GROWTH RATE = 1.1 %/yr
- Increasing population = INITIAL POPULATION \* GROWTH RATE
- How would one start such a model in Studio?
  - Use the blank workspace
  - Use the model building Wizard

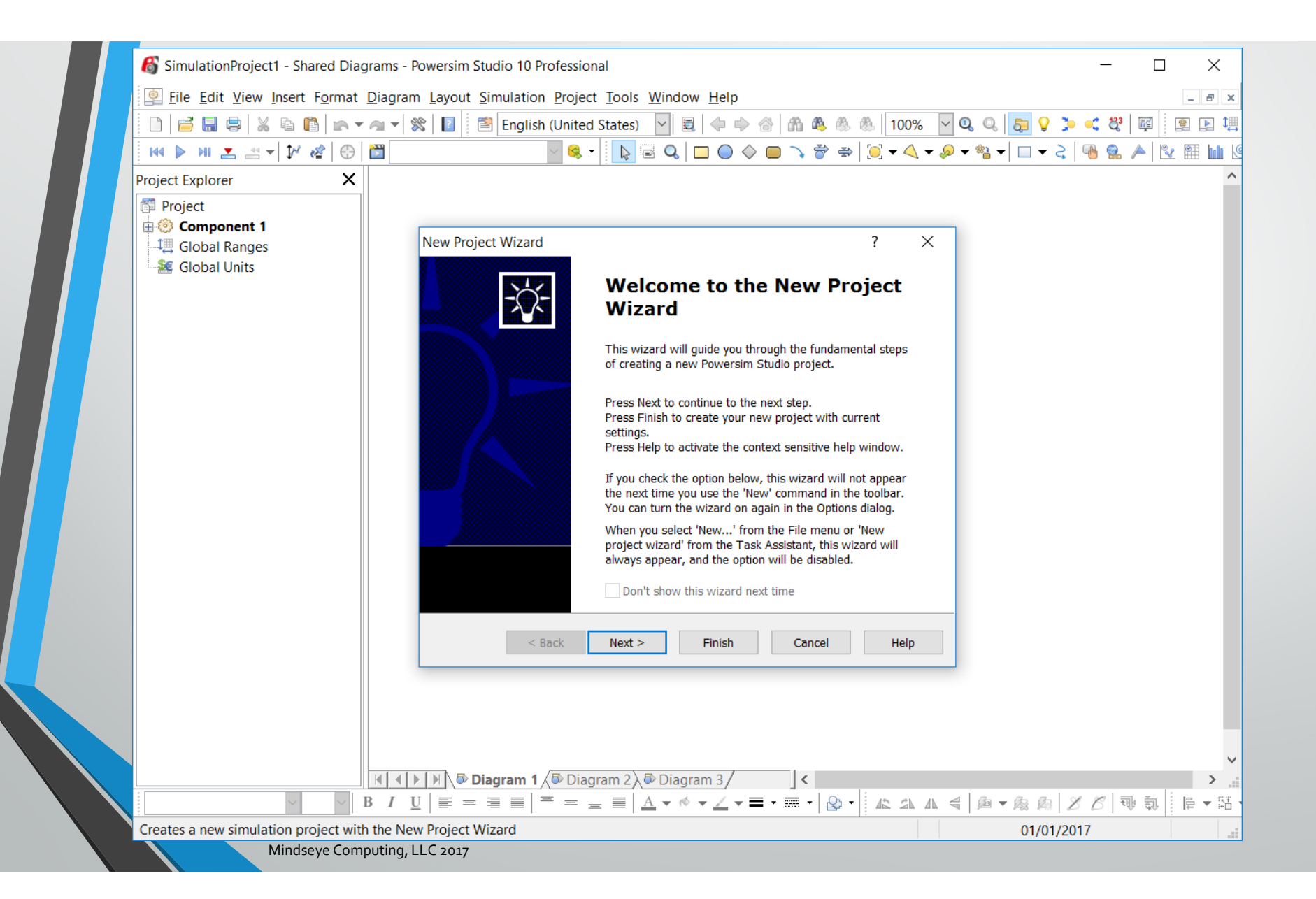

## What does the Wizard help with?

#### • Wizard screens

- Language English, Spanish, French, etc.
- Compatibility older versions of Studio
- Time Unit Consistency a must
- Calendar and Time Interval specific to problem
- Series variables
- Time range of the simulation
- Other more detailed settings are under:
  - Simulation Settings
    - Project Settings

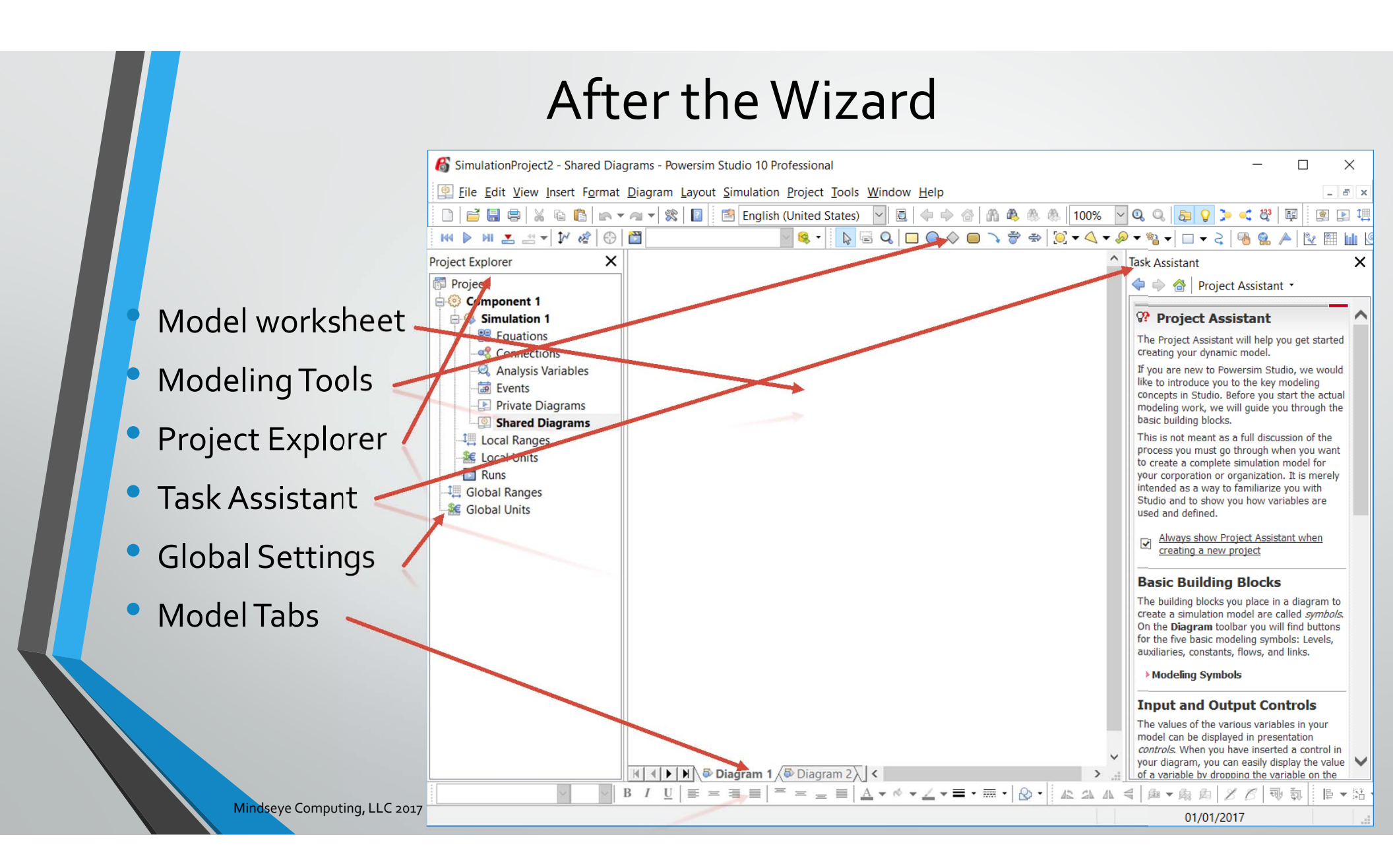

## Detailed settings

|                                  | Simulation Settings ? ×                                      | • Compatibility                      | Project Settings ? ×                                                           |
|----------------------------------|--------------------------------------------------------------|--------------------------------------|--------------------------------------------------------------------------------|
|                                  | Simulation Integration Report Run Control Placeholder Values | Compatibility                        | Compatibility Placeholders Spreadsheet Connections Database Connections        |
| • Time                           | Time settings Calendar: Timestep: Bank I.00 da               | Placeholders                         | Presentation Setup Presentation Sidekicks Time Measurement Advanced Home page: |
| <ul> <li>Integration</li> </ul>  | Start time:       Stop time:         1/1/2017       1/1/2018 | Spreadsheet                          | Help file:                                                                     |
| <ul> <li>Reporting</li> </ul>    | Horizon control Range: Interpretation: Maximize speed        | <ul> <li>Database</li> </ul>         | Title bar text: Powersim Simulation Presentation                               |
| <ul> <li>Run control</li> </ul>  | Seed<br>Random Fixed: 100                                    | Presentations                        | Title bar icon: 16x16 icon: 🚳 32x32 icon: 🚳                                    |
|                                  |                                                              | <ul> <li>Sidekicks (HTML)</li> </ul> | Start presentation automatically when project is opened                        |
| <ul> <li>Placeholders</li> </ul> |                                                              | • Time                               | Allow distribution using studie Cockpit                                        |
|                                  | OK Cancel Apply Help >>                                      | <ul> <li>Advanced</li> </ul>         | OK Cancel Apply Help >>                                                        |

#### **Commonly used features**

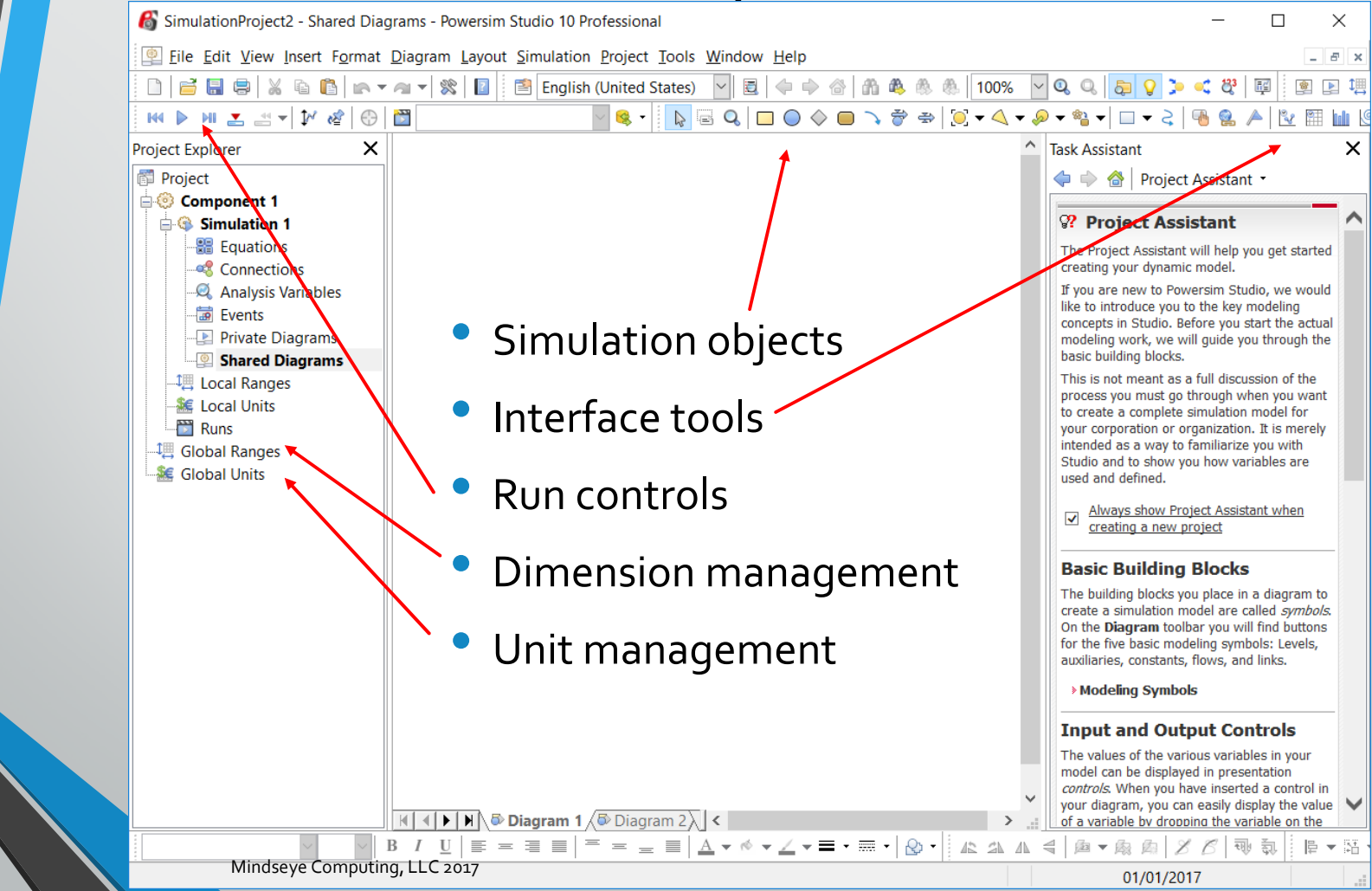

#### Variable definition Stock Variable Properties ? Х Feature rich definition Definition Documentation Advanced Scale Value Line Fill Symbol 👂 🗹 Type: 👂 🔽 Unit: Real $\sim$ person ✓ Start-up Dimensions: Series type: $\sim$ None $\sim$ Define Definition 100<<persons>> Functions ٠ Document Scale ? 🔑 fx 🦨 🎬 = 100 persons 1 Linked variables ○ 2 All variables Design 3 Ranges ◯4 Units Advanced ○ 5 Functions ОК Cancel Apply Help >>

#### Feature rich definition

- Define
  - Functions
- Document
- Scale
- Design
- Advanced

| 🖺 Stock \  | /ariable Proper | ties     |       |       |      |      |        |    |        |       | ?    | ×      |
|------------|-----------------|----------|-------|-------|------|------|--------|----|--------|-------|------|--------|
| Definition | Documentation   | Advanced | Scale | Value | Line | Fill | Symbol |    |        |       |      |        |
| Documen    | tation:         |          |       |       |      |      |        |    |        |       |      |        |
|            |                 |          |       |       |      |      |        |    |        |       |      | ^      |
|            |                 |          |       |       |      |      |        |    |        |       |      |        |
|            |                 |          |       |       |      |      |        |    |        |       |      |        |
|            |                 |          |       |       |      |      |        |    |        |       |      |        |
|            |                 |          |       |       |      |      |        |    |        |       |      |        |
| Neter      |                 |          |       |       |      |      |        |    |        |       |      | $\sim$ |
| Note:      |                 |          |       |       |      |      |        |    |        |       |      | ~      |
|            |                 |          |       |       |      |      |        |    |        |       |      |        |
|            |                 |          |       |       |      |      |        |    |        |       |      |        |
|            |                 |          |       |       |      |      |        |    |        |       |      | $\sim$ |
|            |                 |          |       |       |      |      |        |    |        |       |      |        |
|            |                 |          |       |       |      |      |        | ОК | Cancel | Apply | Help | >>     |

#### Feature rich definition

| <ul> <li>Define <ul> <li>Functions</li> </ul> </li> <li>Document</li> <li>Scale</li> <li>Design</li> <li>Advanced</li> </ul> | Stock Variable Properties | ?   | ×  |
|----------------------------------------------------------------------------------------------------|---------------------------|-----|----|
|                                                                                                    | OK Cancel Apply           | Hel | >> |

#### Feature rich definition

- Define
  - Functions
- Document
- Scale
- Design
- Advanced

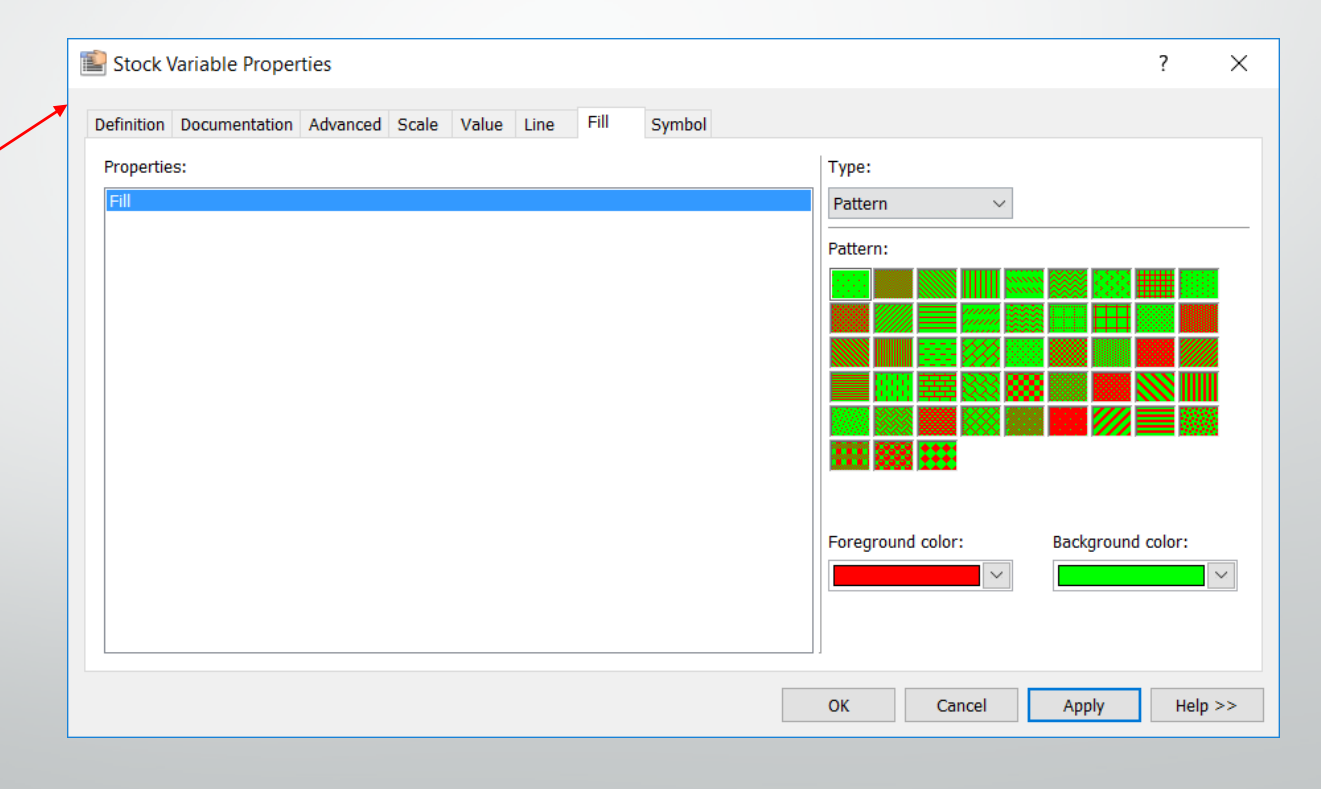

#### Feature rich definition

- Define
- ۲ **Functions** Stock Variable Properties ? Х Document Definition Documentation Advanced Scale Value Line Fill Symbol Characteristics Connection Scale Variable type: Level  $\sim$  $\sim$ Transfer none Permanent (Keep value between Keep definition in component copy simulations.) Design Reservoir (Cannot be depleted Monitored flows below zero.) Continuous inflows Advanced Continuous outflows Integration order of controlled flows Zero order inflows Use order from Simulation Setting Zero order outflows ) First order Zero order immediate inflow: Zero order Zero order immediate outflows Zero order immediate Settings are only available for Creation and last modification Created: 6/26/2017 2:39:06 PM Modified: 6/26/2017 2:39:40 PM ОК Cancel Apply Help >> Mindseye Computing, LLC 2017

#### Feature rich definition

Define

۲

Scale

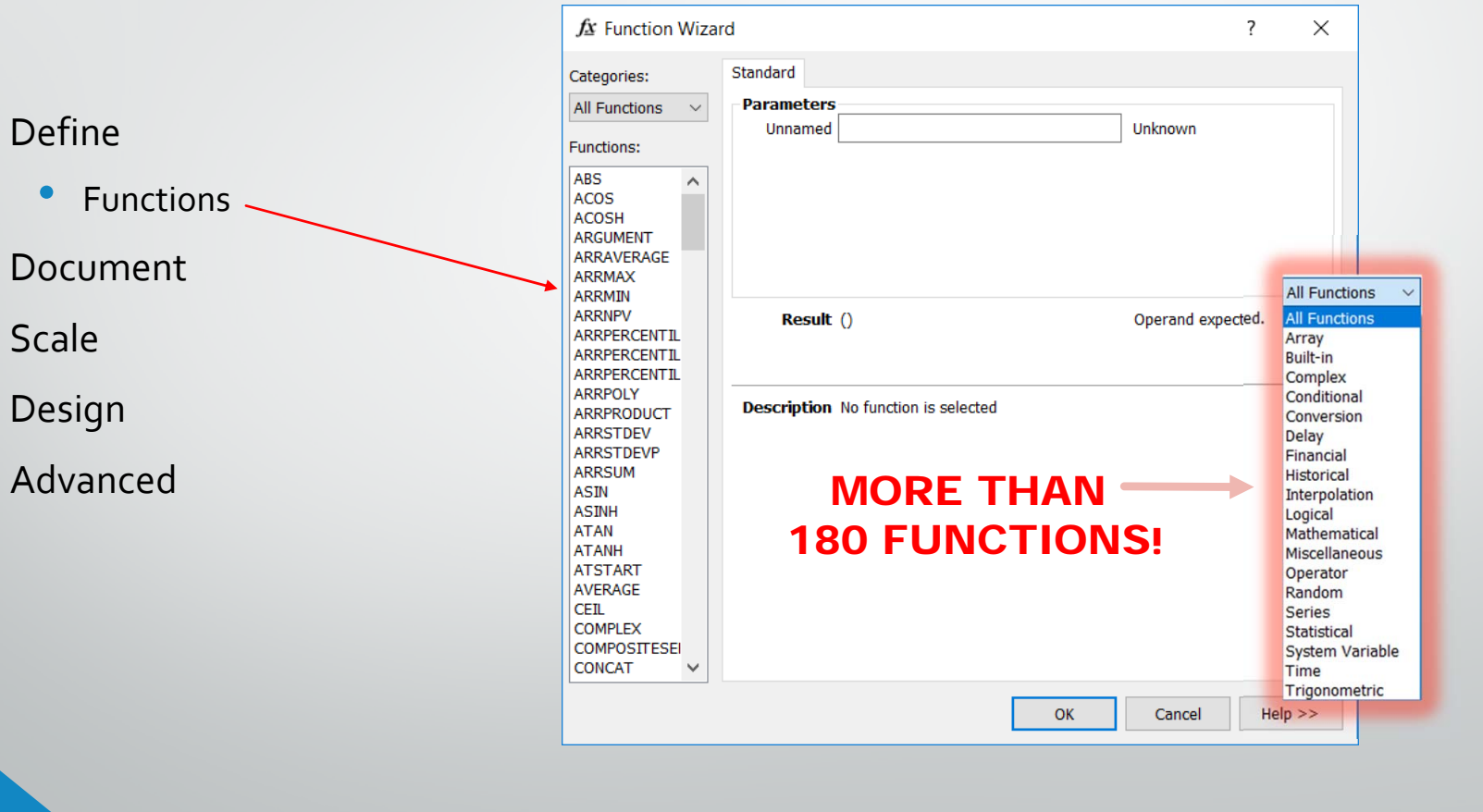

## Context sensitive Help

| supply price schedule Variable Properties                                                                                                    | Help                                                                                                    |
|----------------------------------------------------------------------------------------------------|----------------------------------------------------------------------------------------------------|
|                                                                                                    |                                                                                                    |
| Definition         Documentation         Advanced         Scale         Value         Line         Fill         Syn           Image: Image: Im | GRAPH - Linear Graph with Horizontal Asymptotes                                                                                                    |
| Real Shirt                                                                                                    | Collapse /                                                                                                    |
| Ø         Dimensions:                                                                                                    | Syntax                                                                                                    |
|                                                                                                    | GRAPH(X, X1, DX, Y(N))                                                                                                    |
|                                                                                                    | Description                                                                                                    |
| (Price, 0< <usd shirt="">&gt;, 5/<usd shirt="">&gt;, {0, 0, 40, 57, 6}</usd></usd>                                                                                                    | The GRAPH function returns tabulated values (referred to as grid points or fixed points) for given input values. If the input value does not correspond to any of the tabulated values, GRAPH computes a value based on interpolation and extrapolation.                                                         |
|                                                                                                    | X is the input value that you want GRAPH to find a matching output value for. X1 is the first point of the graph, and the increment between the fix points of the curve. Y is an array containing N fix points.                                                                                                  |
| = 01.80860417702 shirts                                                                                                    | If X lies between the fix points of the tabulated graph, the output value of GRAPH is computed by linear interpolation imaginary line is drawn between the two fix points enclosing the input value, and the value of the function is found where the input value crosses this line.                             |
| rite                                                                                                    | If X is less than X or larger than $X1+(N-1)*DX$ (thus lying beyond the range of the fix points given), the output value computed by horizontal extrapolation. GRAPH uses horizontal asymptotes, where the value at the first and last fix points is continued along a horizontal line at each end of the graph. |
|                                                                                                    | The behavior of the GRAPH function is shown below.                                                                                                    |
|                                                                                                    |                                                                                                    |
|                                                                                                    | 0.6                                                                                                    |
| PRICE CHANGE<br>DELAY                                                                                                    |                                                                                                    |
|                                                                                                    |                                                                                                    |
| 1. Select Help                                                                                                    | The behavior of the GRAPH function (for equations, <u>see example</u> ).                                                                                                    |
| Click on Eurotion (in blue)                                                                                                    | Parameters                                                                                                    |
|                                                                                                    | ₩X                                                                                                    |
| 3. See Help 🖊                                                                                                    | Description The input value for which a output value is to be found or computed                                                                                                    |
|                                                                                                    | Value Any value                                                                                                    |

## Build stage: 3 tools - design

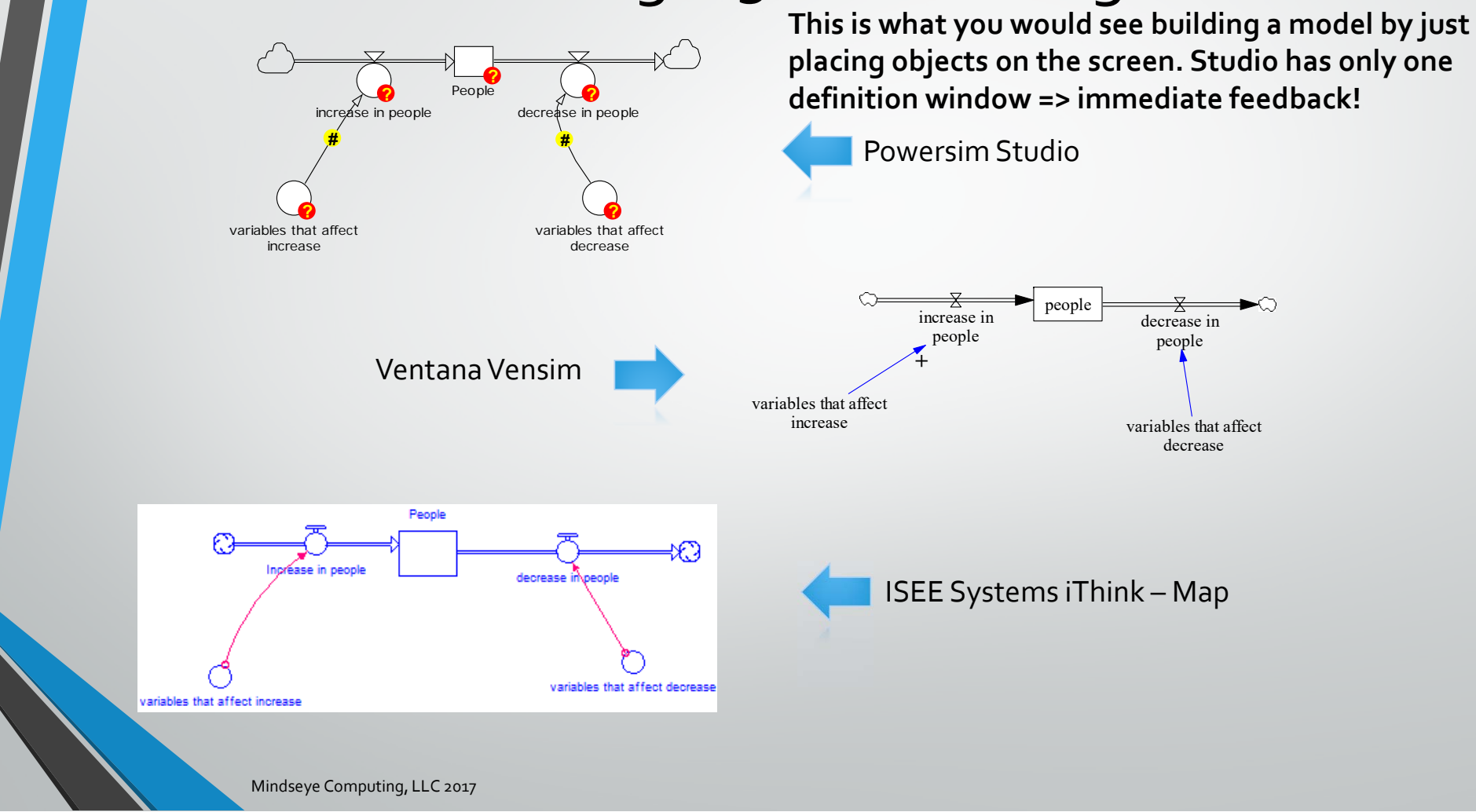

## Definition stage: 3 tools - definition

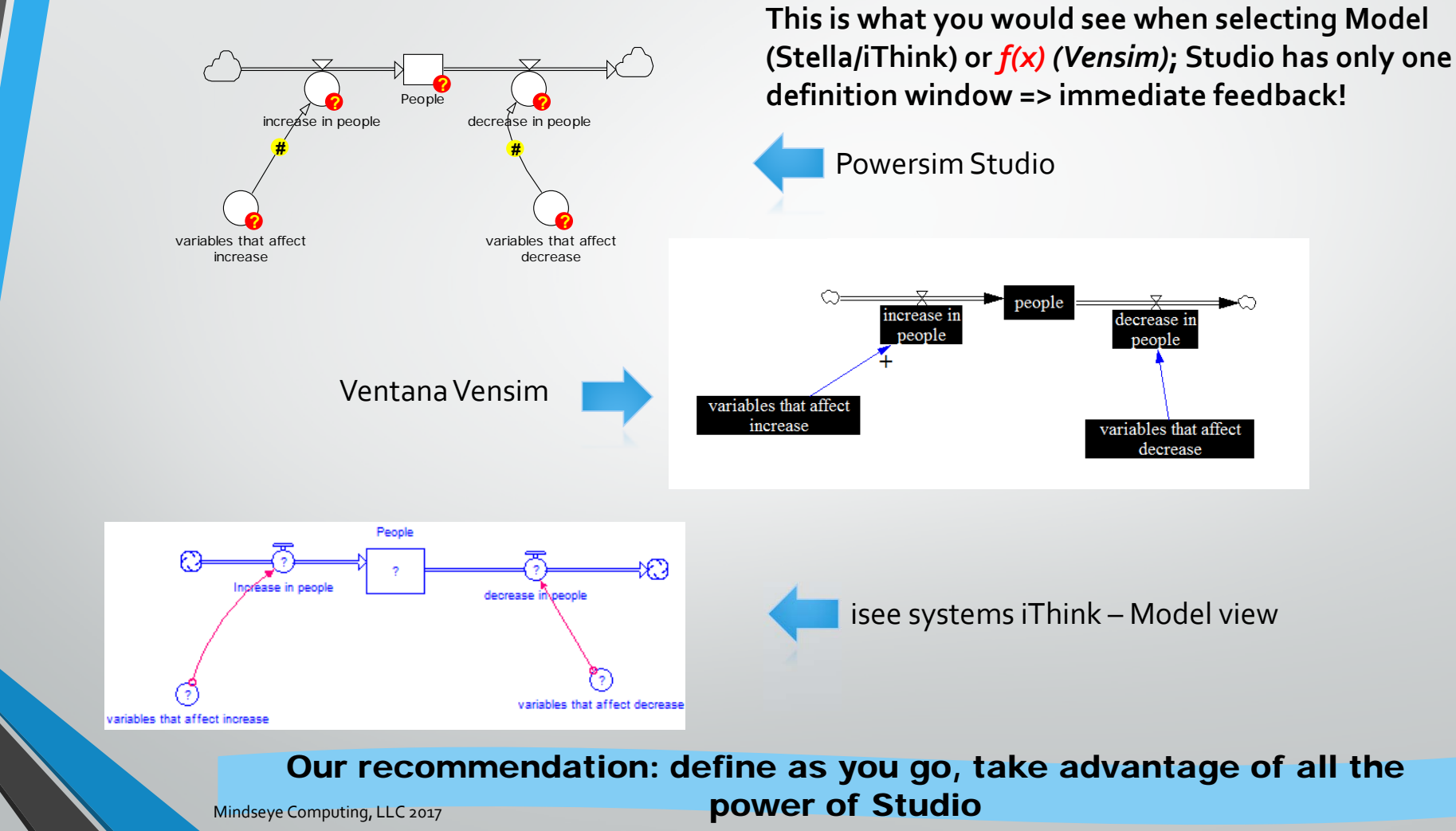

## Conclusion

#### Powersim Studio

Most powerful tool on the market – Why?

- Unit handling
- Model size
- Array handling
- Collaboration
- Ease of use: excellent context sensitive help
- Functionality
- Custom functions: internal (VBScript) and external (C++)

#### Thank You www.mindseyecomputing.com

## **Further Information**

- Mindseye Computing
  - Email: mindseye@mindseyecomputing.com
  - <u>Web Page: www.mindseyecomputing.com</u>
  - Phone: 208-520-3055
- Powersim Software AS
  - Email: sales@powersim.no
  - Web Page: www.Powersim.com

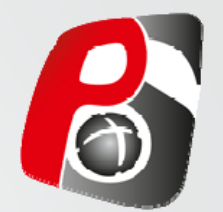

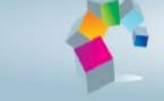

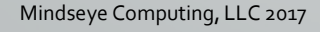